# GUARDIAN™ CONNECT CONTINUOUS GLUCOSE MONITOR ORDER FORM

- Please use this form if you are ineligible for CGM under the NDSS scheme. If unsure, please consult your Healthcare Professional (HCP)
- Order Form can be completed by either Patient or HCP
- To ensure your smartphone is compatible with the Guardian Connect, visit: www.medtronic-diabetes.com.au/guardian-connect-supported-devices

### SECTION 1. PURCHASER'S DETAILS

Once completed, please send this form to: Email: australia.diabetes@medtronic.com Fax: 02 9857 9237

### SECTION 2. HCP'S DETAILS

| First Name            |                       | Surname      | First Name         |                                 | Surname  |  |
|-----------------------|-----------------------|--------------|--------------------|---------------------------------|----------|--|
|                       |                       |              |                    |                                 |          |  |
| Patient Address       |                       |              | Clinic Name        |                                 |          |  |
|                       |                       |              |                    |                                 |          |  |
| Suburb                | burb State Postcode H |              | Healthcare Profess | Healthcare Professional Address |          |  |
|                       |                       |              |                    |                                 |          |  |
| Date of Birth         | Mobile/ Tel           |              | Suburb             | State                           | Postcode |  |
|                       |                       |              |                    |                                 |          |  |
| Email Address         |                       |              | Profession         |                                 |          |  |
|                       |                       |              | Endocrinolog       | ist Diabetes<br>Educator        | Other    |  |
| Start Date (if known) |                       | Mobile / Tel | Mobile / Tel       |                                 |          |  |
|                       |                       |              |                    |                                 |          |  |

SECTION 3. SHIPPING DETAILS - PLEASE TICK ONE ADDRESS YOU WOULD LIKE THE CGM SENT TO:

Purchaser or

HCP

(Patients can take the CGM to their HCP for training if desired)

### SECTION 4. TO ORDER PLEASE CHOOSE PAYMENT AND SHIPPING PREFERENCES BELOW

### **CGM PROTECTOR KIT**

1 X TRANSMITTER SET 2 X BOXES OF SENSORS (5/BOX) 1 X ONE PRESS SERTER

If ticking 2 x shipments please also tell us whether you would like the shipments 4 or 6 weeks apart by ticking the appropriate box below.

## SENSOR SUBSCRIPTION (12 BOX)

1 X TRANSMITTER SET 12 X BOXES OF SENSORS (5/BOX - SENSORS SHIPPED MONTHLY)

| GUARDIAN CONNECT stand alone CGM with Guardian <sup>TM</sup> Sensor 3 | Qty |  |  |  |
|-----------------------------------------------------------------------|-----|--|--|--|
| \$950 ship all at once                                                |     |  |  |  |
| 2 x \$475 shipments                                                   |     |  |  |  |
| 4 week shipment                                                       |     |  |  |  |
| 6 week shipment                                                       |     |  |  |  |
| OR                                                                    |     |  |  |  |
|                                                                       |     |  |  |  |

| \$275 monthly        | Qty |
|----------------------|-----|
| Transmitter at start |     |
| Transmitter at end   |     |

NOTE: 4 box, 6 box and 8 box per year subscriptions for Guardian Sensor 3 are available at: //eshop.medtronic-diabetes.com.au/view/content/deals This form is to be completed for the purposes of ordering Medtronic CGM in Australia. A healthcare professional may sign this form on behalf of the Patient, provided that they have obtained the Patient's consent to do so and that they have communicated the content and meaning of Section 6 to the Patient. This form must be completed in full to enable it to be processed. Please ensure you print clearly on this form. The Guardian Connect CGM System with Guardian Sensor 3 is approved for people with Type 1 Diabetes aged 2 and above.

### Medtronic

# GUARDIAN<sup>™</sup> CONNECT CONTINUOUS GLUCOSE MONITOR ORDER FORM

### **SECTION 4. PAYMENT INFORMATION**

Medtronic will arrange payment directly with the Purchaser on receipt of this form as per Section 7. A Medtronic Diabetes Therapy Consultant may contact the Purchaser via phone or email to arrange for payment to be made via credit card.

The Purchaser is responsible for ensuring that they have made payment prior to the intended CGM initiation date.

### **SECTION 5.** STARTRIGHT<sup>™</sup>

StartRight is a personal coaching program created just for people starting Medtronic diabetes management technology such as your insulin pump and/or CGM. It has been designed to assist you maximise the benefits of your new therapy by giving you support and confidence with your new Medtronic devices during the important first few months of use.

You will receive a call from your StartRight coach prior to commencing your new technology. You can opt-out of StartRight at any time.

#### SECTION 6. PURCHASER'S CONSENT (Stamps are not acceptable, signature and date must be handwritten)

Privacy Statement: Your personal and health information including details of your diabetes and private health insurance (Protected Information) is collected and used by Medtronic Australasia Pty Ltd and Related Bodies Corporate in accordance with Medtronic's Privacy Policy (see https://www.medtronicdiabetes.com.au/privacy-statement). For clarity this will include: assisting you with any purchase of Medtronic Diabetes products and services, establishment of a Medtronic e-shop account, diabetes and technology management, product tracking purposes (as required by regulation) and communication of information relating to the use of our products and services, diabetes management, special offers and technological improvements and developments. In some cases, we may collect Protected Information from your treating healthcare professional rather than directly from you if necessary for the purpose of administering a product or service to you or if required by law. We may disclose Protected Information to a Medtronic company or database overseas or to a third party service provider. If we do so we will require them to comply with our Privacy Policy and the safeguards under Australian laws. For privacy queries or to access/update your Protected Information or to opt out of receiving the communication set out above please phone toll free (AU) 1800 777 808 or write to PO Box 945, North Ryde, NSW 1670, Australia or email: australia.diabetes@medtronic.com.

- I consent to participate in the StartRight<sup>™</sup> program of personalised coaching services related to this technology.
- I consent a Medtronic representative to register a new MiniMed eShop account on my behalf. It will be my responsibility to update the temporary password provided to a new secure password, and update any personal details where required.
- I consent to Medtronic collecting and storing my sensitive personal details in accordance with the Medtronic Privacy Policy. I understand I can withdraw my consent to receiving communication from Medtronic at any time.

|  | Ρ | urch | aser' | s Sig | nature |
|--|---|------|-------|-------|--------|
|--|---|------|-------|-------|--------|

Date

I do not want to participate in the StartRight Program.

### SECTION 7. WHAT WILL HAPPEN NOW

You will receive an email within 72 hours with an eShop username and temporary password. You will need to log in and enter credit card payment details to complete the order. **https://eshop.medtronic-diabetes.com.au** 

### SECTION 8. DEVICE TRAINING

There are a number of device training options for you to choose from:

- a) Your healthcare professional
- b) Digital self-training program (see www.medtronic-diabetes.com.au)
- c) On-line Getting Started Guide (see www.medtronic-diabetes.com.au)
- d) Quick Reference Guide

**IMPORTANT PLEASE READ** ■ Prices are GST exempt ■ The glucose sensor storage temperature is between 2<sup>c</sup> and 27<sup>c</sup> at all times ■ The shelf life of the sensors is 12 months from date of manufacture ■ Delivery is ex stock (Sydney) via courier. **FOR INQUIRIES:** please call **1800 777 808**